---------

# Front Desk Guide

#### Learn how Quore can help your front desk staff.

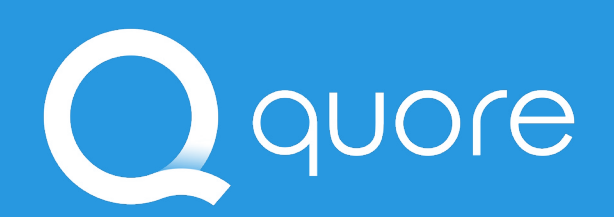

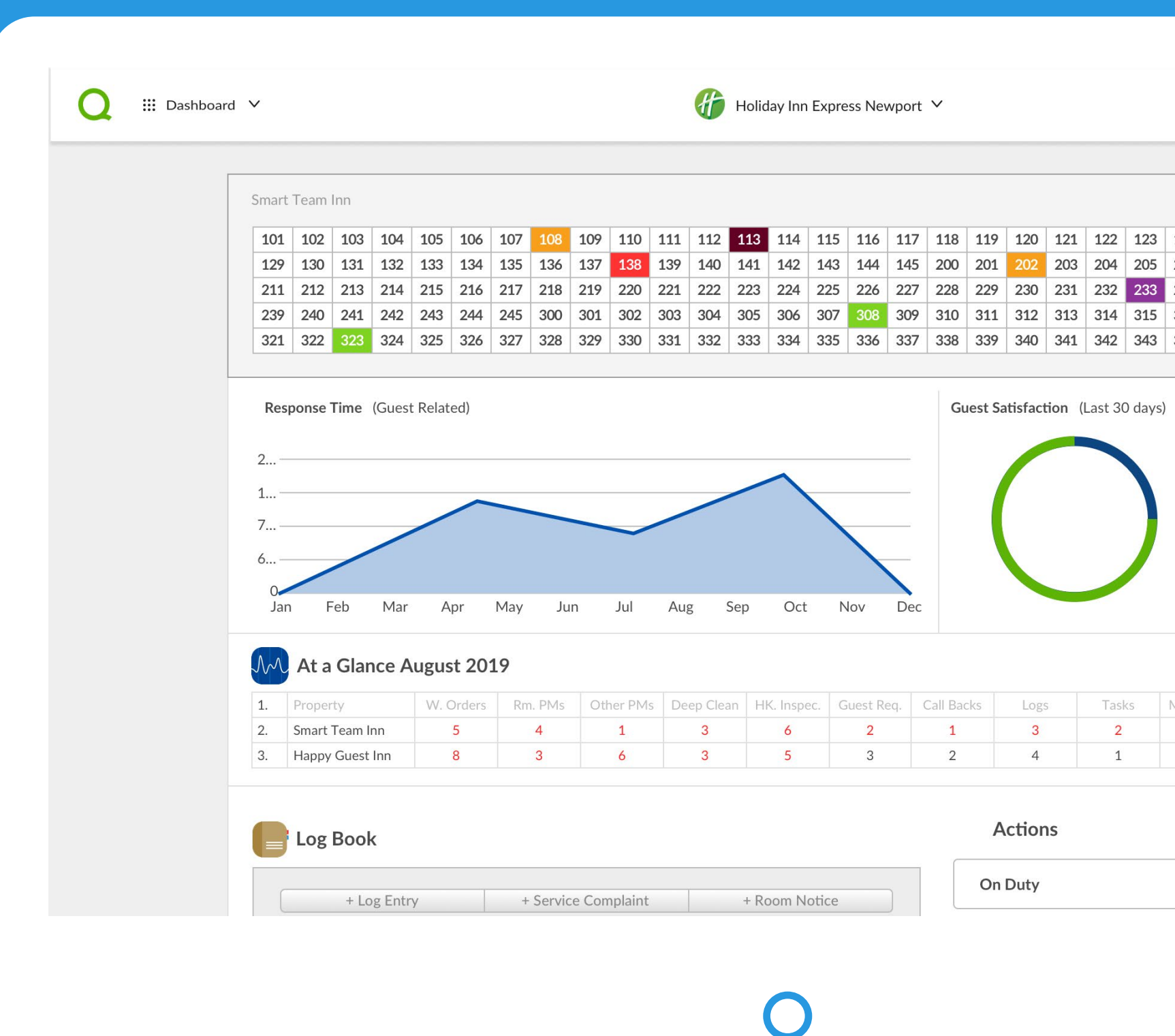

| 123 | 124 | 125 | 126 | 127 | 128 |
|-----|-----|-----|-----|-----|-----|
| 205 | 206 | 207 | 208 | 209 | 210 |
| 233 | 234 | 235 | 236 | 237 | 238 |
| 315 | 316 | 317 | 318 | 319 | 320 |
| 343 | 344 | 345 |     |     |     |
|     |     |     |     |     |     |

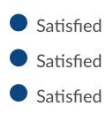

| Mg. Inspec. | Resp. Time |
|-------------|------------|
| 0           | 13 mins    |
| 0           | 15 mins    |

|  |          | 1 |
|--|----------|---|
|  |          | _ |
|  | <u> </u> |   |
|  |          |   |

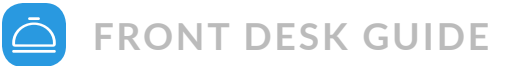

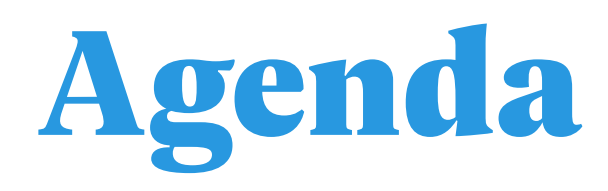

| Meet Quore             | 3  |
|------------------------|----|
| Keeping Up With Logs   | 7  |
| Manage Your Daily Work | 10 |
| Track Guest Complaints | 19 |

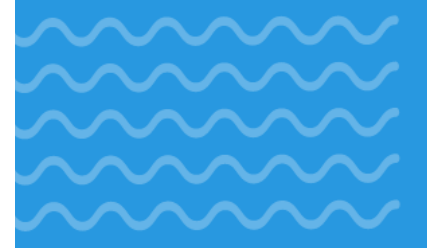

Quore makes it easy to communicate with all of the departments in the hotel. If a guest has a request or an issue, I can quickly get it to the right people. It also allows me to follow up with our guests to ensure their needs are met.

> ------------------

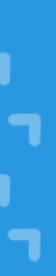

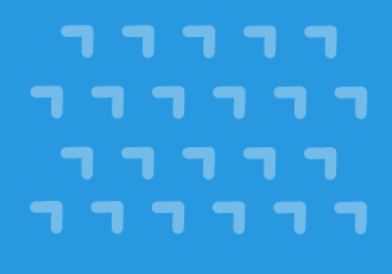

## Meet Quore

Welcome to Quore! In this section, we explain how to use Quore in your daily routine, and how to navigate through the system.

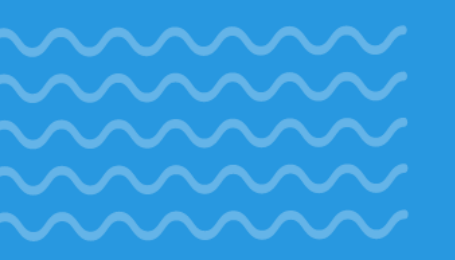

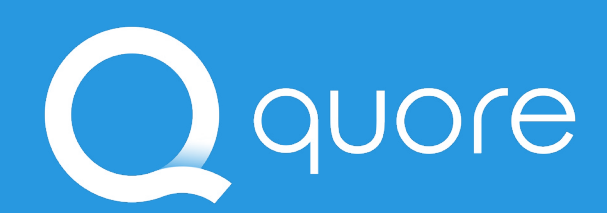

| Dashboard 🗸          |                     |                       |                         | ? =   |
|----------------------|---------------------|-----------------------|-------------------------|-------|
| Log Book             |                     |                       | Actions                 |       |
| + Log Entry          | + Service Complaint | + Room Notice         | On Duty                 |       |
| Today                |                     |                       | + To Do                 |       |
| End of Shift notes   | Hatel Cartes        | Instroconse: 4:48pm   | + Room Notice           |       |
|                      | Hotel Cortez        | Last response. 4.46pm | + Complaint             |       |
| Just an FYI          | Hotel Cortez        | Last response: 4:47pm | + Log Sheet             |       |
| • Things you need to | know                |                       | Directions Lost & Found |       |
|                      | Hotel Cortez        | Last response: 4:47pm | Search Local Directory  |       |
| End of Shift notes   | Hotel Cortez        | No responses          | <u>Co to Directory</u>  |       |
| New Policy Change    |                     |                       | On Duty                 | - 04  |
|                      | Hotel Cortez        | No responses          | Alex Lowe Sign          | n Uli |

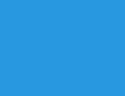

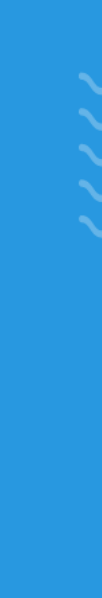

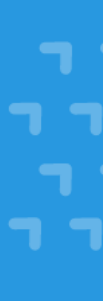

### The Quore Advantage

- **Communicate** with different departments
- **Complete** guest requests
- Make guest satisfaction calls
- Handle guest complaints  $(\checkmark)$

#### **Q** PRO TIP

One of the most powerful things about Quore is that as you communicate, you also document. So when it goes into the system, you don't have to worry about writing anything down later.

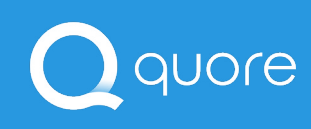

#### **The Quore Front Desk Routine**

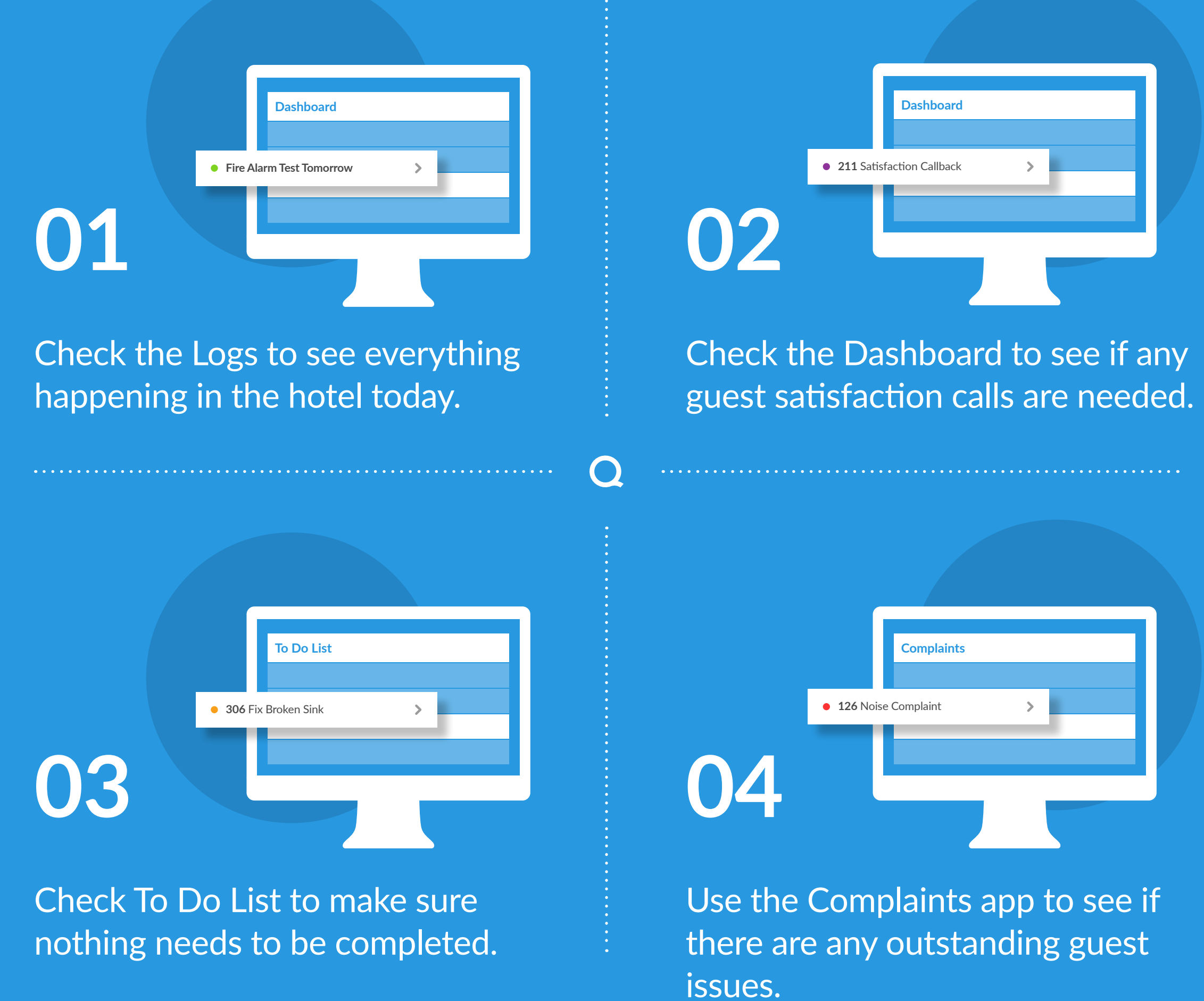

### **Desktop Navigation**

After logging in at app.quore.com, you can navigate the system by using the options in the right corner. Here are some details.

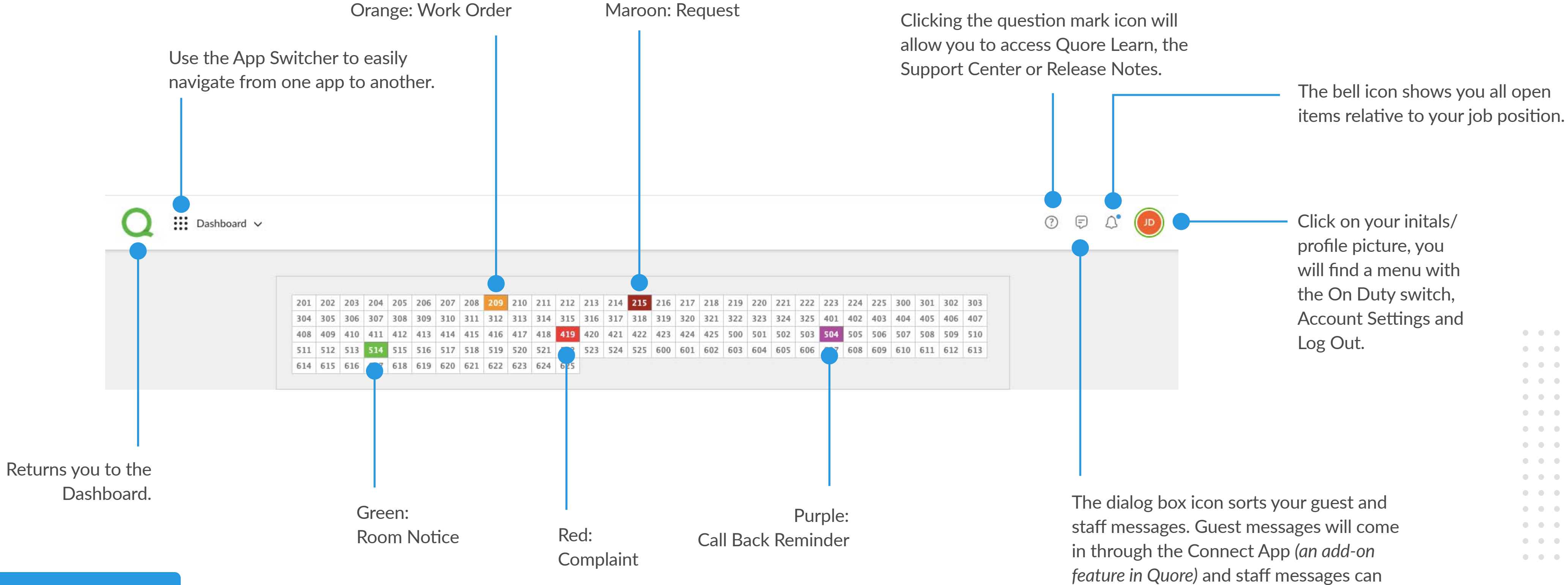

. . . . . . . . . . . . . . . . . . . . . . . . . . . . . . .

#### Q PRO TIP

Clicking on each color, will expand with more details about the item.

QUORE

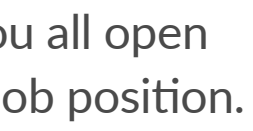

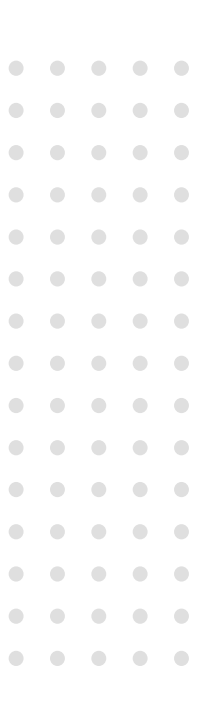

5

be sent and received the Mail app.

# Understanding the Desktop Dashboard

The Dashboard gives you a quick look of what is currently open in guestrooms and has shortcuts to create work for the team.

- **Rooms Grid**: See what is currently open in guestrooms. Clicking on a guestroom will allow you to schedule a callback reminder.
- 2 **Response Time**: The time it takes from when a guest related Request or Work Order is posted to when it is started for the current year.
- **Guest Satisfaction**: Guest Satisfaction levels from follow-up callbacks for the last 30 days.
- 4 **Log Book**: Use this to communicate information to the entire staff. Read posts appear in gray and unread in blue with a green dot. Clicking on an entry will display who has read it.
- 5 Actions: Mark yourself on duty, create a To Do, Room Notice, Complaint, Sales Lead, or a Log Sheet here. You can also search for directions or a lost & found item.
- 6 On Duty: See who is marked on duty. This is helpful when creating Work Orders or Requests because you will know who is available.

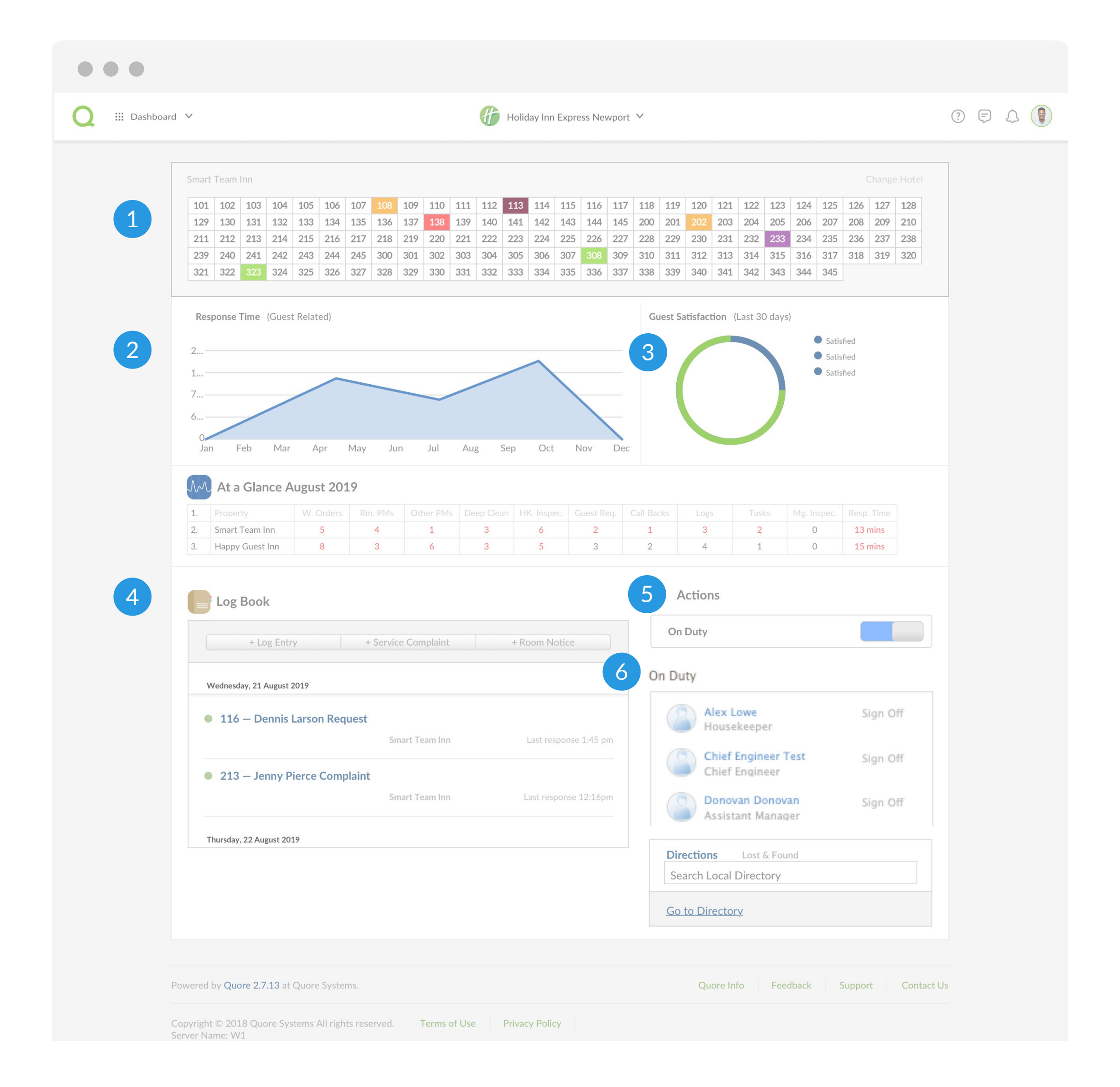

6

QUORE

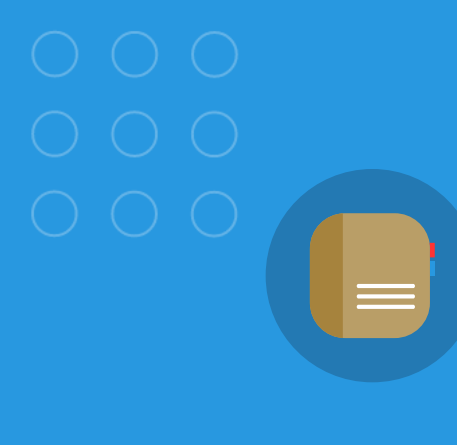

LOGS APP

# Keeping Up With Logs

-----------------------

We recommend checking your Log Book to see what is happening at the hotel. The Log Book is great for passing information between shifts and quickly communicating to the entire staff.

> --------------------

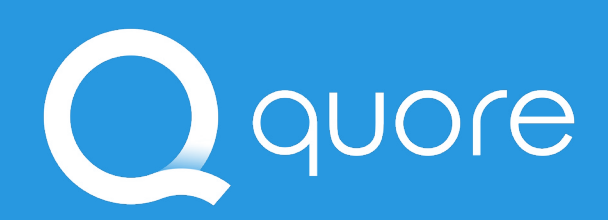

| Dashboard | ✓                                                                                                    |
|-----------|----------------------------------------------------------------------------------------------------|
|           |                                                                                                    |
|           | 101       102       103       104       105       106       107       108       109       101       110       111       111       111       111       111       111       111       111       111       111       111       111       111       111       111       111       111       111       111       111       111       111       111       111       111       111       111       111       111       111       111       111       111       111       111       111       111       111       111       111       111       111       111       111       111       111       111       111       111       111       111       111       111       111       111       111       111       111       111       111       111       111       111       111       111       111       111       111       111       111       111       111       111       111       111       111       111       111       111       111       111       111       111       111       111       111       111       111       111       111       111       111       111       111       111       1 |
|           | Response Time (Guest Related) Guest Satisfaction (Last 30 days)                                                                                                    |
|           | 2 <ul> <li>Satisfied</li> <li>Satisfied</li> <li>Satisfied</li> </ul> 1 <ul> <li>Satisfied</li> <li>Satisfied</li> </ul>                                                                                                    |
|           | O<br>Jan Feb Mar Apr May Jun Jul Aug Sep Oct Nov Dec                                                                                                    |
|           | At a Glance August 2019           1.         Property         W. Orders         Rm. PMs         Other PMs         Deep Clean         HK. Inspec.         Guest Reg.         Call Backs         Logs         Tasks         Me. Inspec.         Resp. Time                                                                                                    |
|           |                                                                                                    |
| [         | Log Book Actions                                                                                                    |
|           | + Log Entry + Service Complaint + Room Notice                                                                                                    |
|           | Wednesday, 21 August 2019 + To Do                                                                                                    |
|           | 116 – Dennis Larson Request     + Room Notice                                                                                                    |
|           | Smart Team Inn Last response 1:45 pm + Complaint                                                                                                    |
|           | 213 – Jenny Pierce Complaint + Sales Lead                                                                                                    |
|           | Smart Team Inn Last response 12:16pm                                                                                                    |
|           | + Log Sheet                                                                                                    |
|           | Thursday, 22 August 2019     + Log Sheet       Directions     Lost & Found       Search Local Directory                                                                                                    |

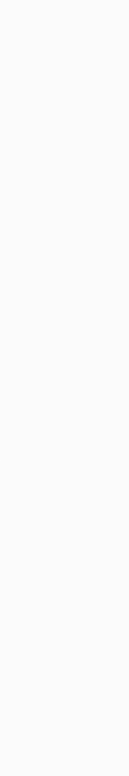

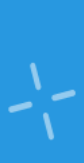

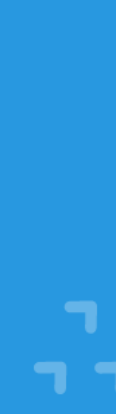

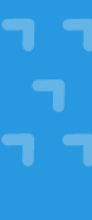

### Understanding the Log Book

For front desk, we will highlight accessing it from the Dashboard.

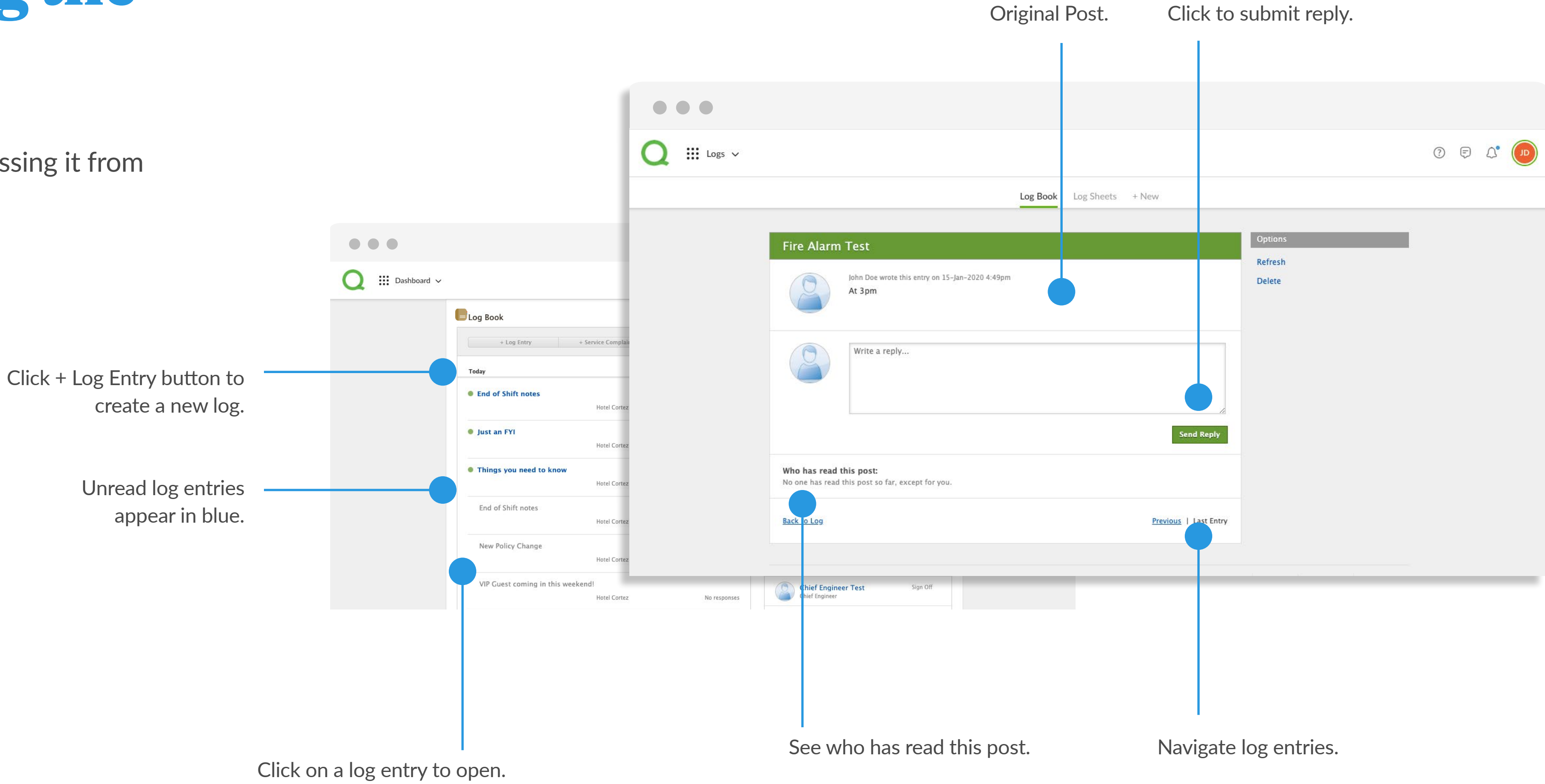

. . . . . . . . . . . . . . . . . . . . . . . . . . . . . . . . . . . . . . . . . . . . . .

Read log entries appear in gray.

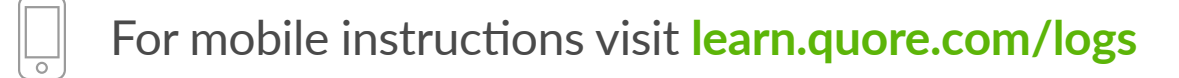

. . . . . . . . . .  $\bullet$   $\bullet$   $\bullet$   $\bullet$ . . . . .

8

) quore

### **Creating a Log**

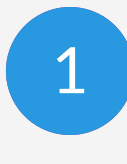

Click + Log Entry.

| Log Book                |                     |                       | Actions                 |          |
|-------------------------|---------------------|-----------------------|-------------------------|----------|
| + Log Entry             | + Service Complaint | + Room Notice         | On Duty                 |          |
| Today                   |                     |                       | + To Do                 |          |
| End of Shift notes      |                     |                       | + Room Notice           |          |
|                         | Hotel Cortez        | Last response: 4:48pm | + Complaint             |          |
| Just an FYI             | Hotel Cortez        | Last response: 4:47pm | + Log Sheet             |          |
| Things you need to know | pw.                 |                       | Directions Lost & Found |          |
|                         | Hotel Cortez        | Last response: 4:47pm | Search Local Directory  |          |
| End of Shift notes      |                     |                       | Go to Directory         |          |
|                         | Hotel Cortez        | No responses          | On Duty                 |          |
| New Policy Change       |                     |                       |                         |          |
|                         | Hotel Cortez        | No responses          | Alex Lowe               | Sign Off |

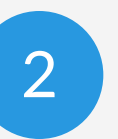

to appear.

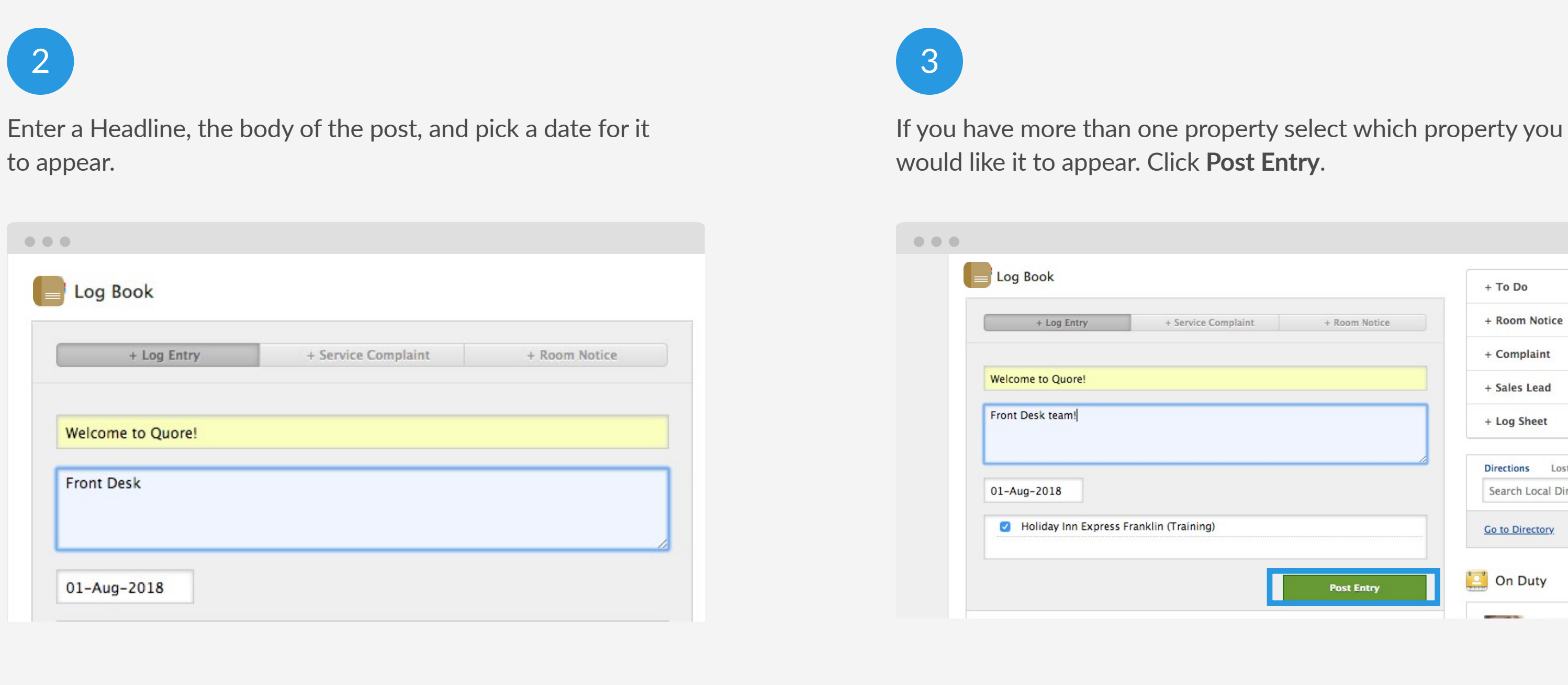

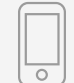

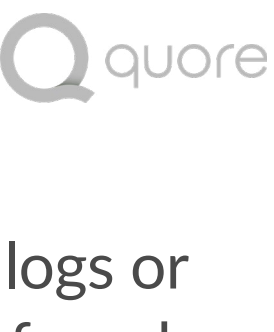

Quickly create a log entry from the Dashboard. To search the logs or filter by keyword, go to the Logs app. Future log posts can be found here as well.

• • • • • • • • • • • • • • . . . . . . . . . . . . . . . • • • • • • • • • • • • • • •

• • • • • • • • • • • • • •

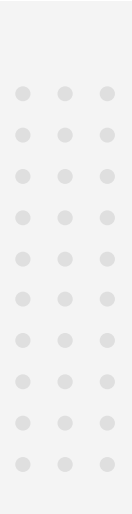

| Notice        |
|---------------|
| aint          |
| Lead          |
| neet          |
| Lost & Foi    |
| ocal Director |
| ectory        |
| uty           |

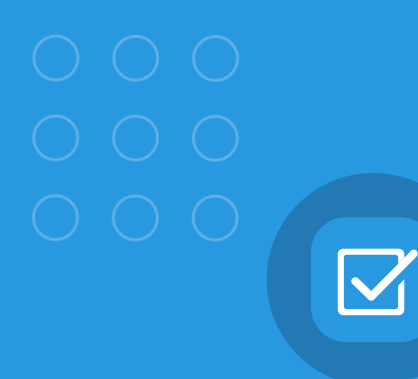

### TO DO APP lanage Your Daily Work

As a member of the front desk team, we recommend checking your To Do list at the start of each shift. This will allow you to see anything that is assigned to you, your department, or anyone. You will use the To Do app to handle requests.

**---**

**---**

- - - - - -

-----

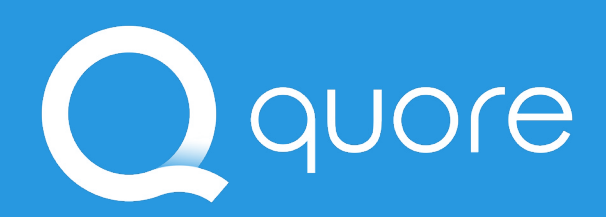

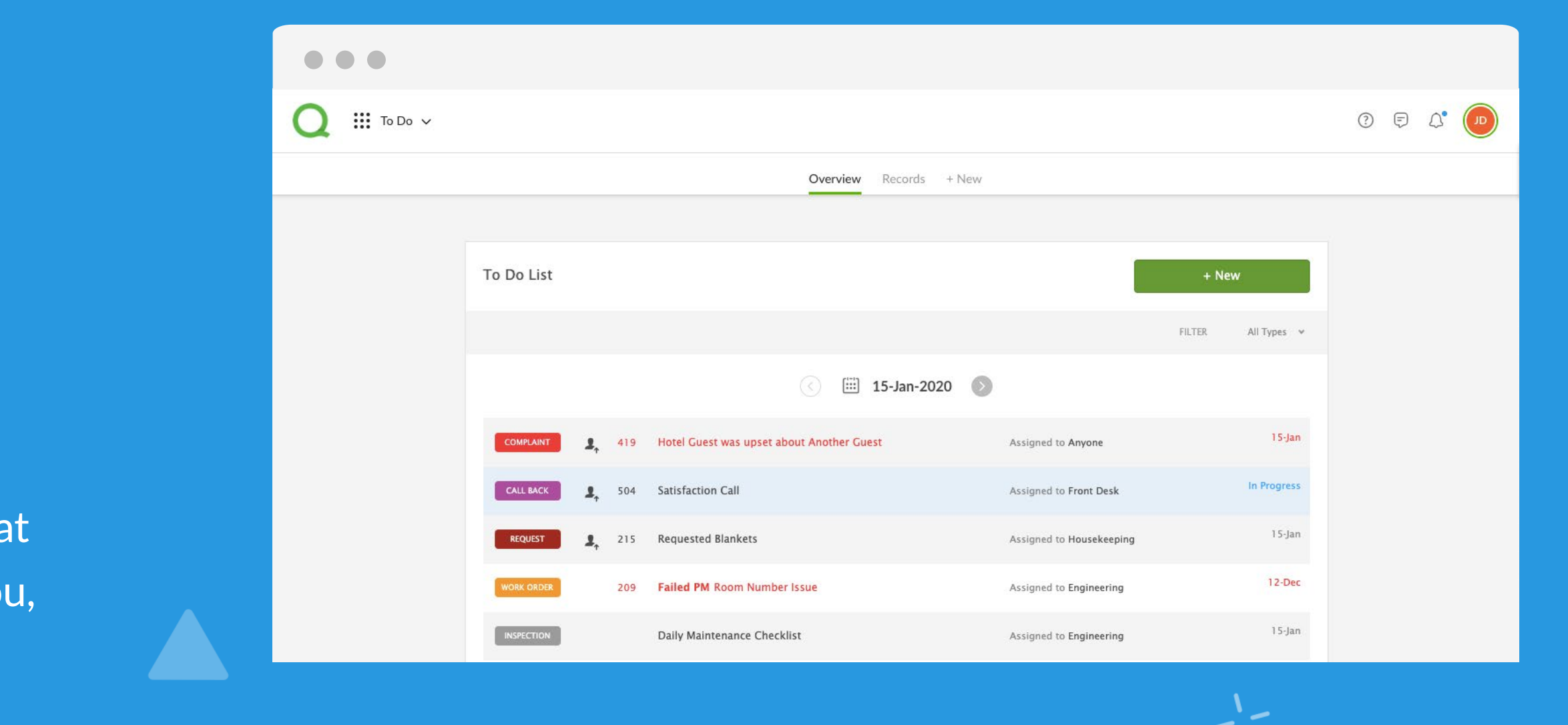

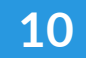

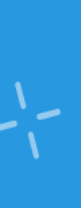

### Understanding the **To Do List**

It all starts with the To Do List. Here is a desktop view helping you understand the page.

to do item type.

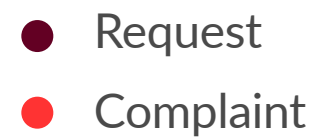

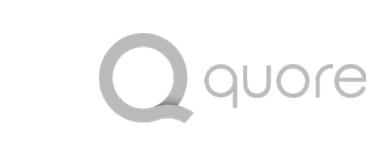

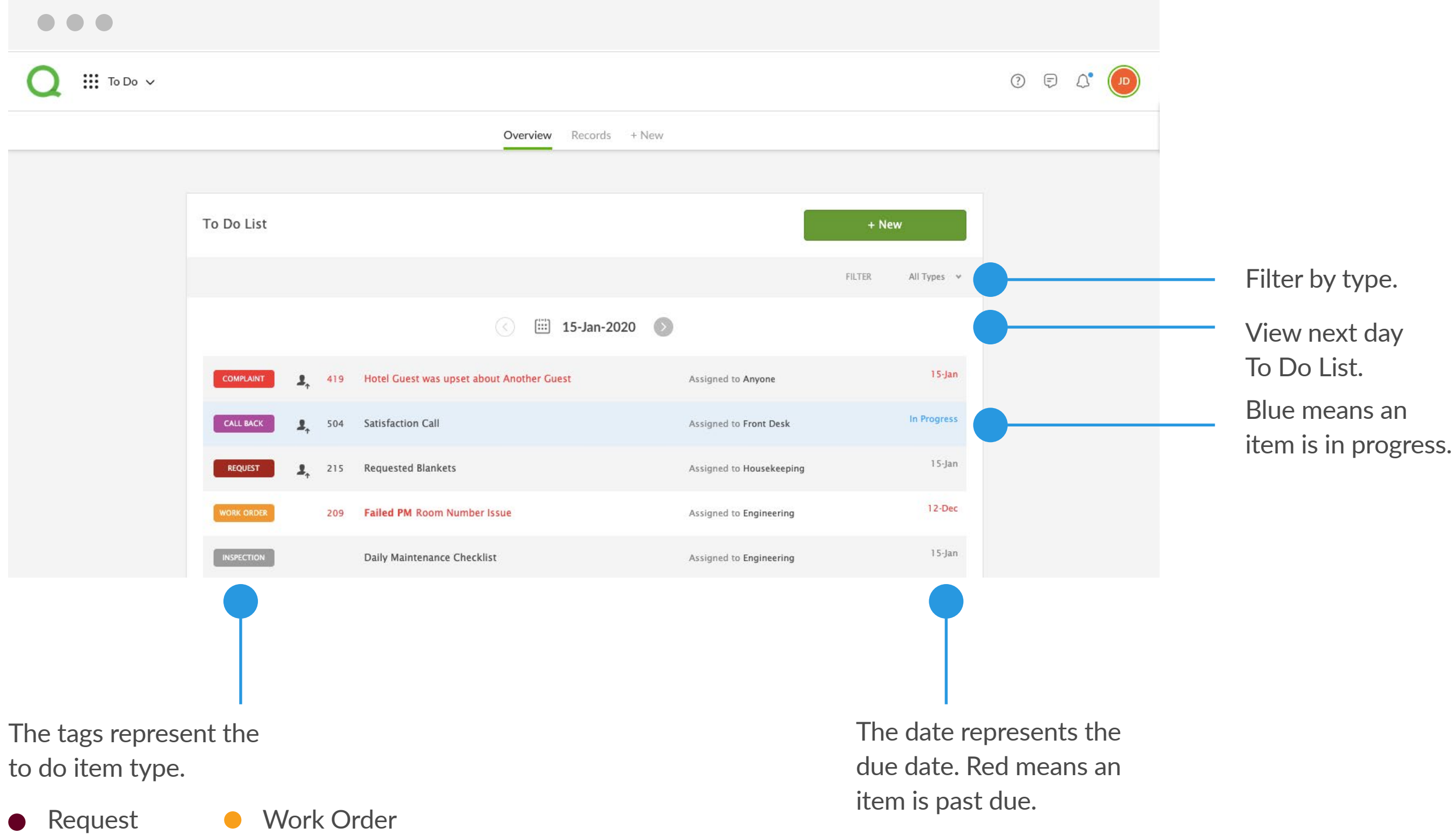

Task

. . . . . . . . . . . . . . . . . . . . . . . . . . . . . . . . . . . . . . . . . . . . .

> . . . . .  $\bullet$   $\bullet$   $\bullet$   $\bullet$  $\bullet \bullet \bullet \bullet \bullet$  $\bullet$   $\bullet$   $\bullet$   $\bullet$ . . . . . . . . . .  $\bullet$   $\bullet$   $\bullet$   $\bullet$ . . . . .  $\bullet \bullet \bullet \bullet \bullet$  $\bullet \quad \bullet \quad \bullet \quad \bullet \quad \bullet$  $\bullet$   $\bullet$   $\bullet$   $\bullet$ . . . . . . . . . . . . . . . . . . . .

### Scheduling Callback Reminders

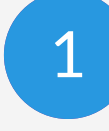

#### Click on a room from the Dashboard Rooms Grid.

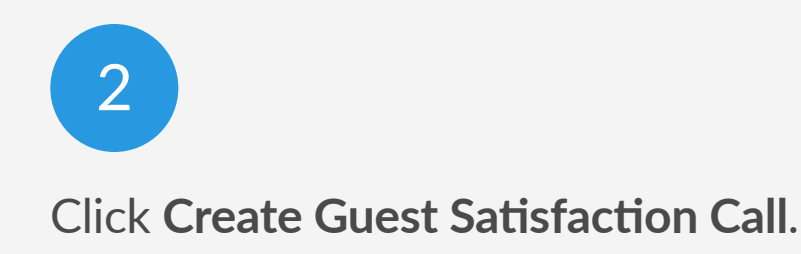

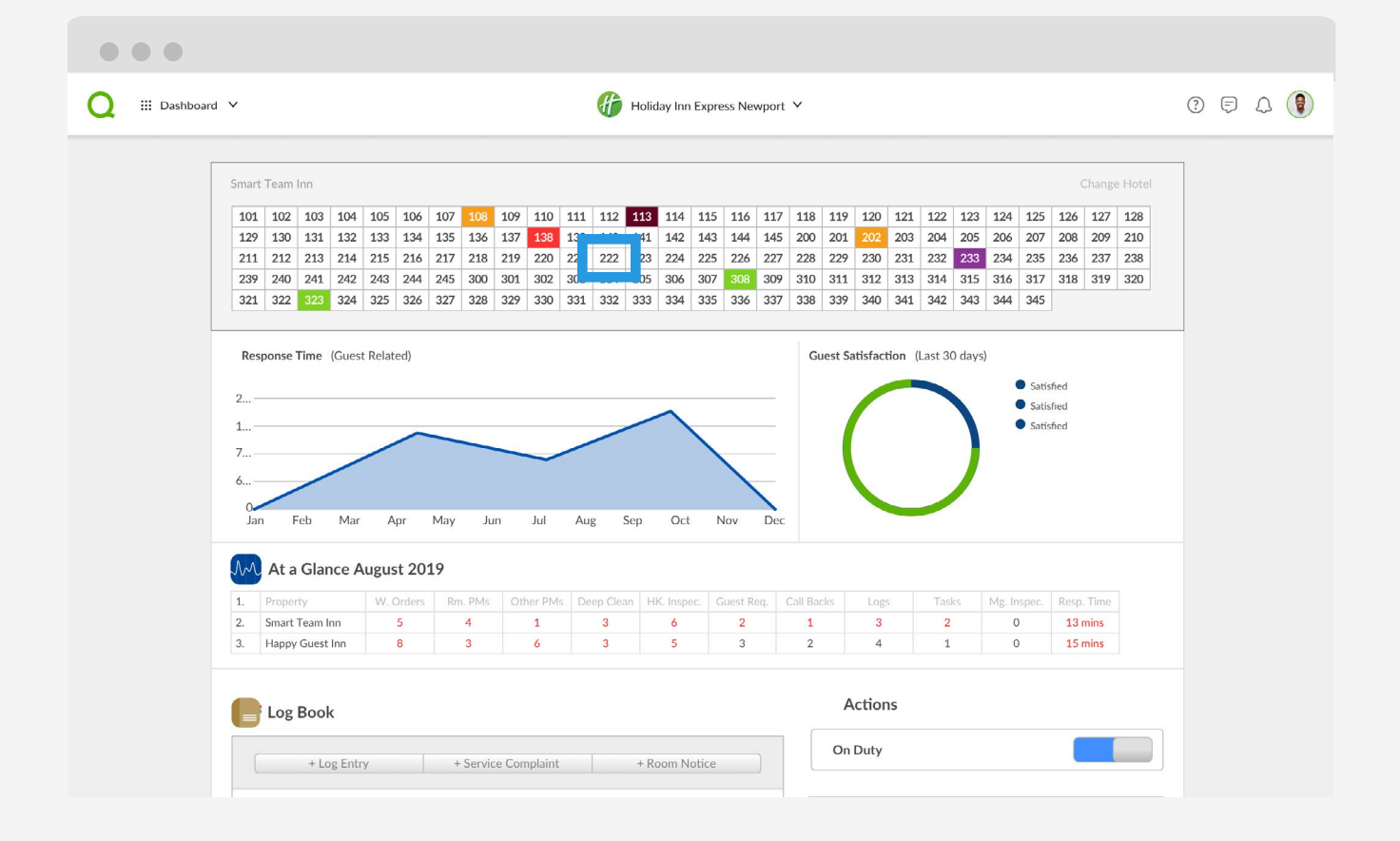

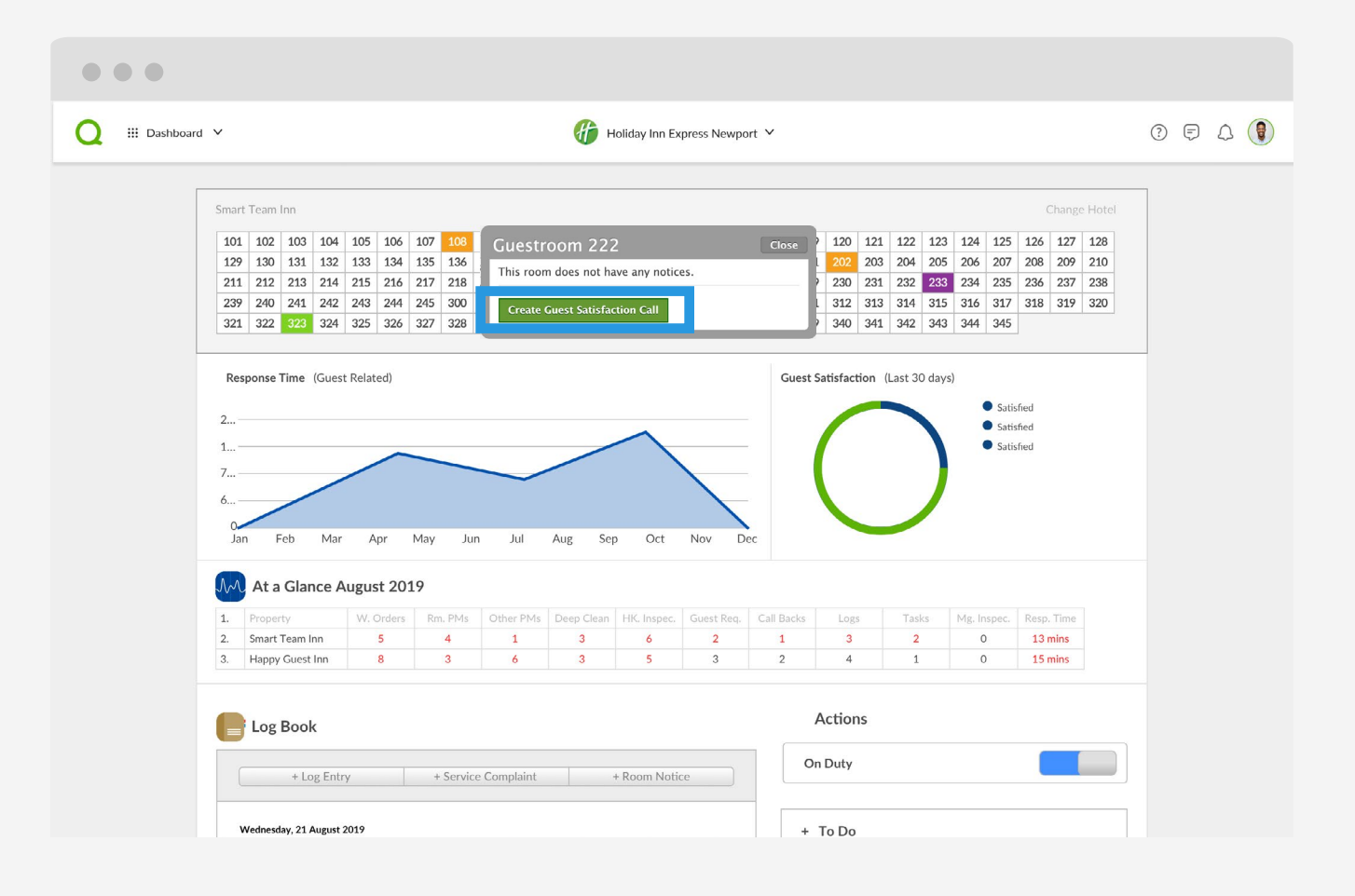

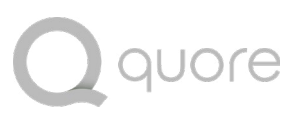

Callback reminders can be created directly from the Rooms Grid or automatically after Requests or Work Orders are completed. Here we show you how to create them from the Dashboard.

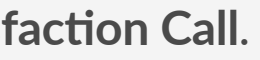

3

Fifteen minutes later, the room will appear in purple on the grid to remind you to make the call.

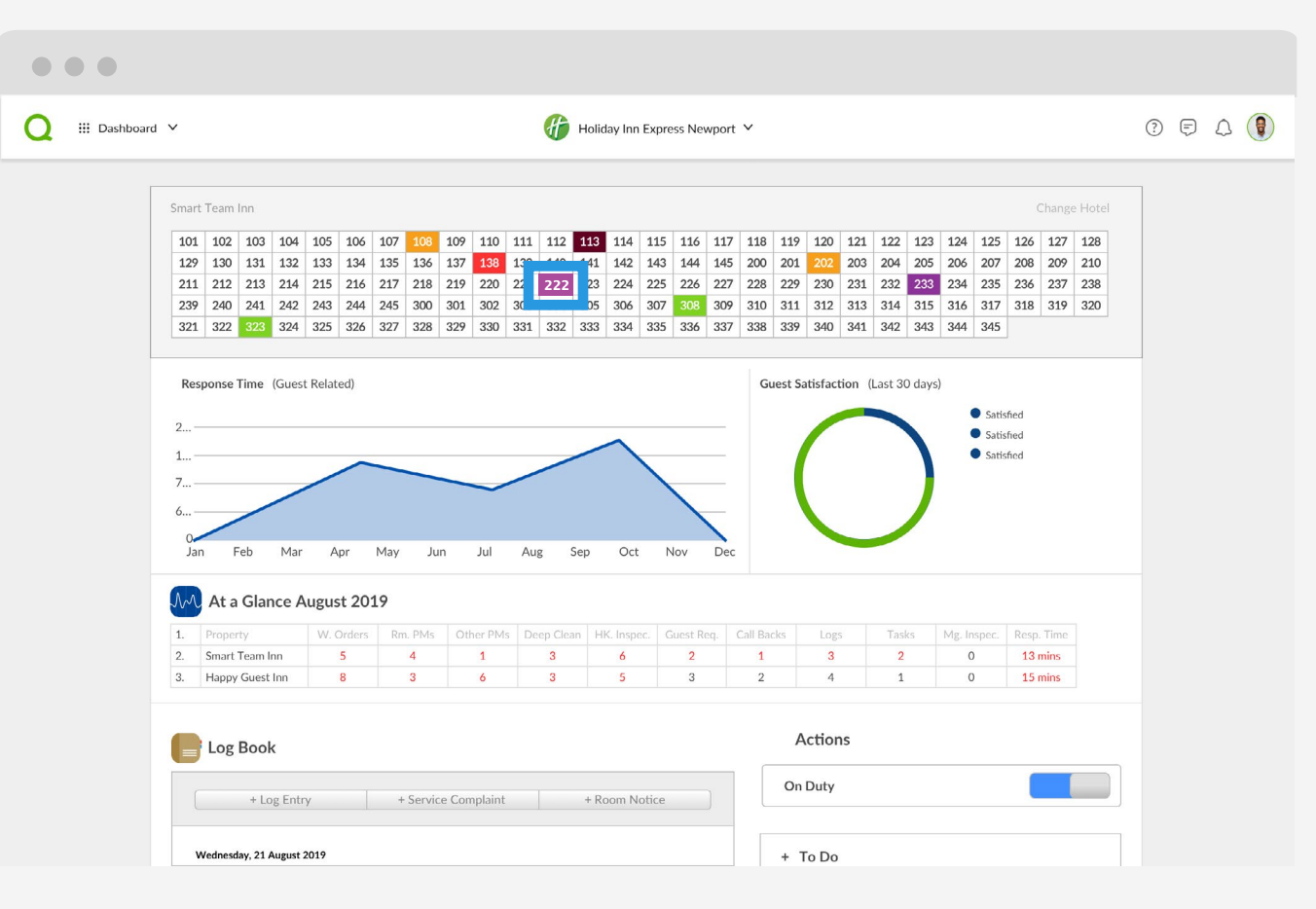

- . . . . . . . . . . . . . . . • • • • • • • • • • • • • • •
- . . . . . . . . . . . . . . .
- . . . . . . . . . . . . . . .

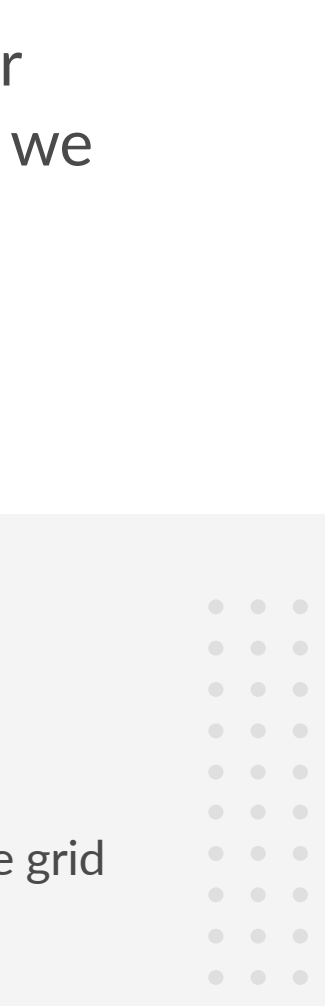

### Making a Guest **Satisfaction Call**

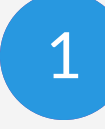

Click on the purple room then click the Room Satisfaction Call Back link.

| •••                       |                                                                                                    |                                                                                     |                                                                                 |                                                    |                                      |                               |                      |                    |                                           |                                                     |                                                     |                                                            |                                                  |                                              |   |   |      |  |
|---------------------------|----------------------------------------------------------------------------------------------------|-------------------------------------------------------------------------------------|---------------------------------------------------------------------------------|----------------------------------------------------|--------------------------------------|-------------------------------|----------------------|--------------------|-------------------------------------------|-----------------------------------------------------|-----------------------------------------------------|------------------------------------------------------------|--------------------------------------------------|----------------------------------------------|---|---|------|--|
| Q III Dashboard 🗸         |                                                                                                    |                                                                                     |                                                                                 |                                                    | - 🏀                                  | loliday Inn Ex                | press Newpo          | rt ¥               |                                           |                                                     |                                                     |                                                            |                                                  |                                              | ? | Ę | ۵ () |  |
| Sm<br>1<br>2<br>2<br>3    | Image: Second state         Image: Second state         Image: Second state | 105     106       133     134       215     216       243     244       325     326 | 107     10       135     13       217     21       245     30       327     328 | Guestroo<br>Call Back<br>Room Satisfa<br>329 330 3 | om 222<br>action Call I<br>331 332 3 | Back (2:36 h<br>333   334   3 | rs ago)<br>35 336 33 | Ciose<br>7 338 335 | 120 1<br>202 2<br>230 2<br>312 3<br>340 3 | 121 122<br>203 204<br>231 232<br>313 314<br>341 342 | 123 124<br>205 206<br>233 234<br>315 316<br>343 344 | 125<br>207<br>235<br>317<br>345                            | Chan<br>126 127<br>208 209<br>236 237<br>318 319 | ge Hotel<br>7 128<br>9 210<br>7 238<br>9 320 |   |   |      |  |
| F<br>2.<br>1.<br>7.<br>6. | Response Time (Guest                                                                                                    | Apr                                                                                 | May Jur                                                                         | n Jul                                              | Aug Se                               | p Oct                         | Nov De               | Guest 5            | Gatisfactio                               | on (Last 30                                         | days)                                               | <ul> <li>Satisf</li> <li>Satisf</li> <li>Satisf</li> </ul> | ied<br>ied                                       |                                              |   |   |      |  |
| 1.<br>2.<br>3.            | At a Glance A     Property     Smart Team Inn     Happy Guest Inn                                                                                                    | W. Orders<br>5<br>8                                                                 | 9<br>Rm. PMs<br>4<br>3                                                          | Other PMs 1 6                                      | Deep Clean<br>3<br>3                 | HK. Inspec.<br>6<br>5         | Guest Req.<br>2<br>3 | Call Backs 1 2     | Logs<br>3<br>4                            | Task<br>2<br>1                                      | s Mg. I                                             | nspec.<br>D                                                | Resp. Time<br>13 mins<br>15 mins                 | e                                            |   |   |      |  |
|                           | Log Book                                                                                                    | y I                                                                                 | + Service                                                                       | e Complaint                                        |                                      | + Room Noti                   | ce                   | Or                 | Actions<br>n Duty                         |                                                     |                                                     |                                                            |                                                  |                                              | ) |   |      |  |
|                           | Wednesday, 21 August 2                                                                                                    | 2019                                                                                |                                                                                 |                                                    |                                      |                               |                      | +                  | To Do                                     |                                                     |                                                     |                                                            |                                                  |                                              |   |   |      |  |

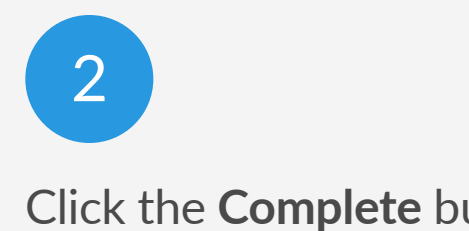

. . . . . . . . . . . . . . .

• • • • • • • • • • • • • • . . . . . . . . . . . . . . . . . . . . . . . . . . . . . .

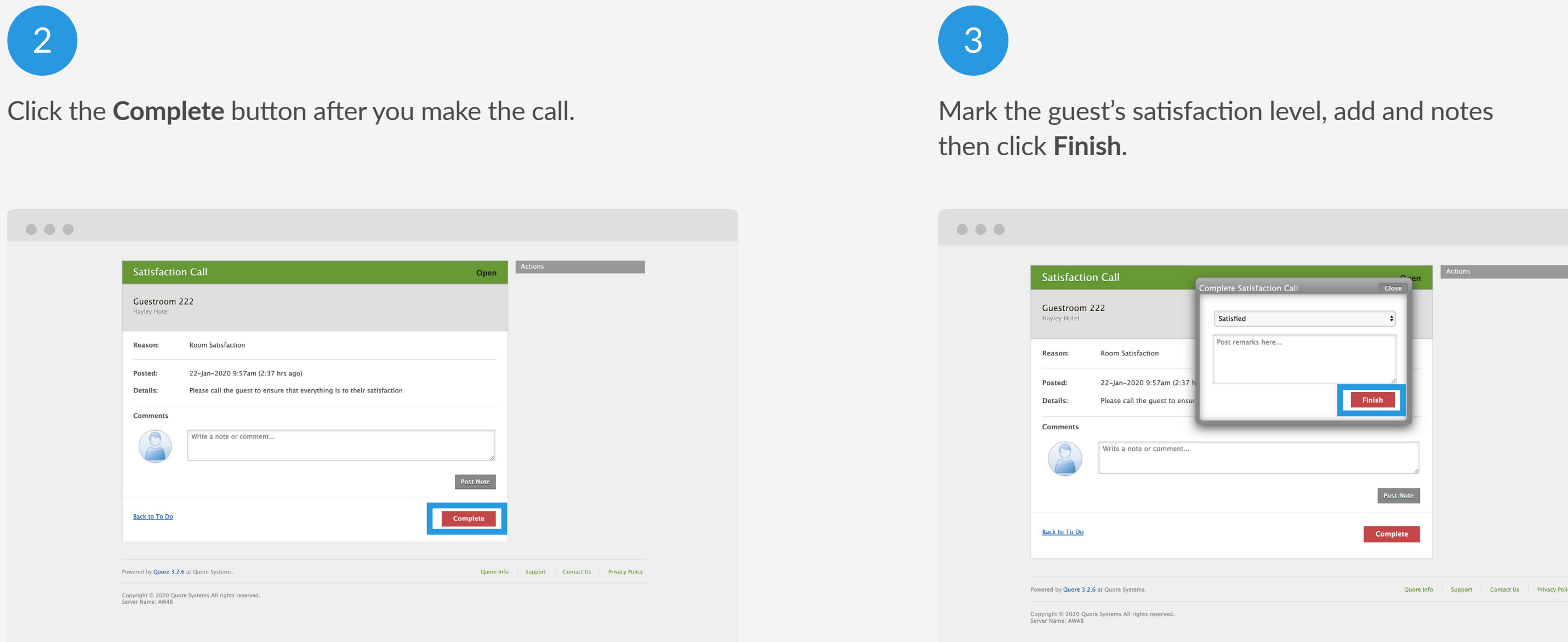

Follow these steps to make a satisfaction call. All completed callbacks are stored in the To Do records.

) quore  $\bullet$   $\bullet$   $\bullet$ • • • • • • • • • • • • • • • • • •

### Understanding the **Request Form**

Fill in these fields to create a Request. Some fields default to certain options to help save time, but every field can be changed.

Select

. . . . . . . . . . . . . . . . . . . . . . . . . . . . . . . . . . . . . . . . . . . . .

Sele

Add any rele

Click Post To Do Request to the assignee.

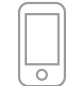

For mobile instructions visit learn.quore.com/requests

| New Reque     | st                |
|---------------|-------------------|
| Location:     | Guestrooms 💠      |
| Area:         | 210 \$            |
| Item:         | Towels + New Item |
| Requested by: | Hotel Guest 💠     |
| Details:      | Additional notes  |
|               |                   |
|               |                   |
|               |                   |
|               |                   |
| Due Date      | 01-Aug-2018       |

 $\bullet \bullet \bullet \bullet \bullet$ . . . . .  $\bullet \bullet \bullet \bullet \bullet$  $\bullet \bullet \bullet \bullet \bullet$ . . . . .  $\bullet \bullet \bullet \bullet \bullet$ . . . . .  $\bullet$   $\bullet$   $\bullet$   $\bullet$ . . . . .  $\bullet \quad \bullet \quad \bullet \quad \bullet \quad \bullet$ . . . . . . . . . . . . . . .  $\bullet \bullet \bullet \bullet \bullet$ . . . . .

) quore

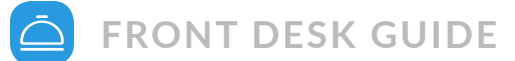

### Creating a Request

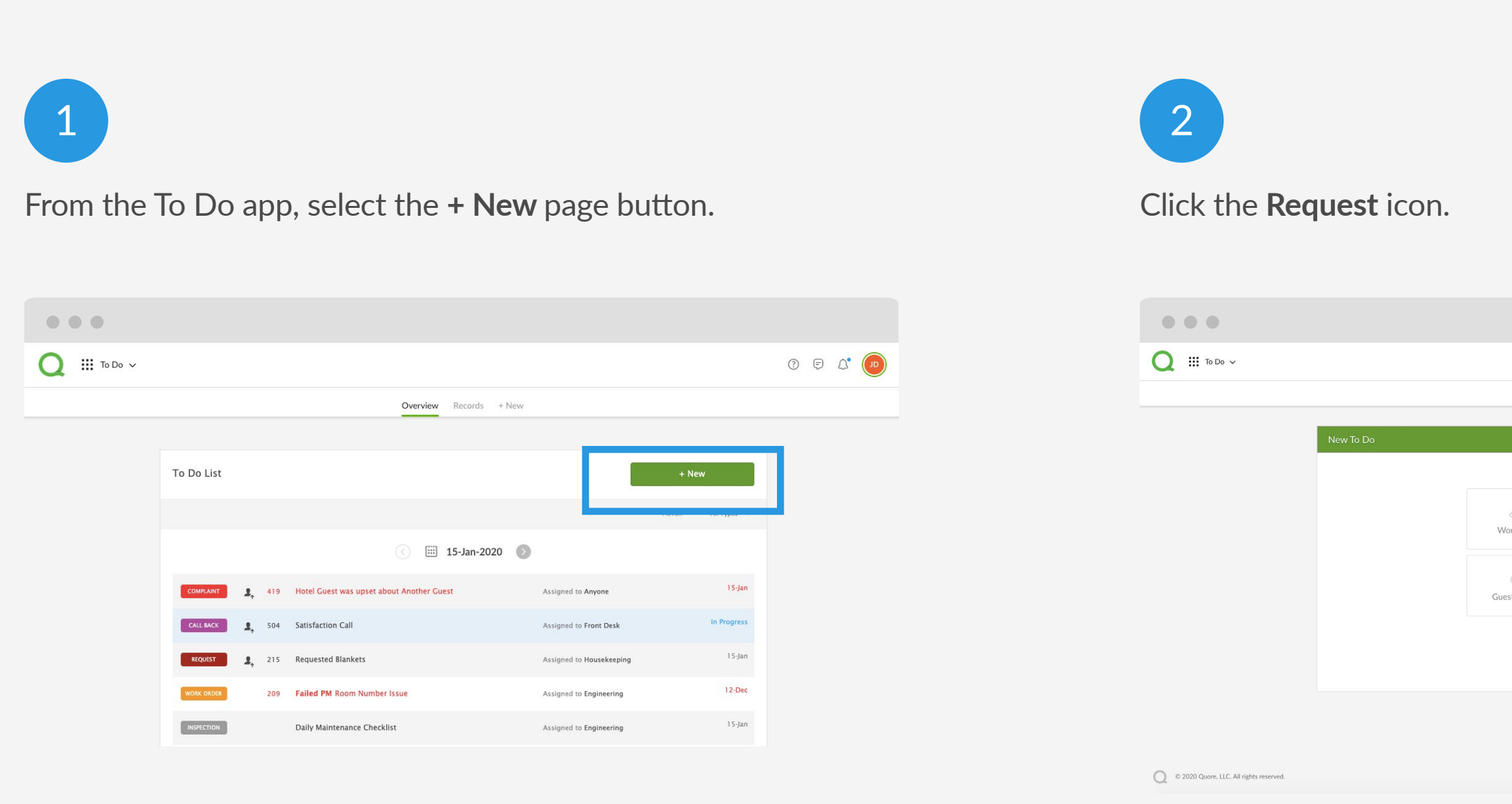

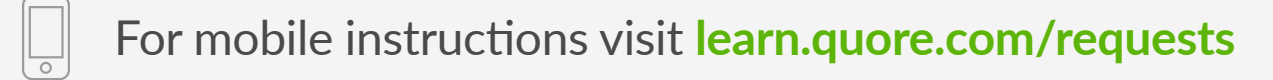

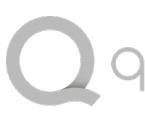

The Request To Do type will be selected when a guest needs towels, pillows or any other items commonly requested. Follow these steps to create a Request.

|                |                                           | 3<br>Fill out nec         | cessary information. <b>Click Post To Do</b> .         |
|----------------|-------------------------------------------|---------------------------|--------------------------------------------------------|
|                |                                           | • • •                     |                                                        |
|                | 0 F 4° 🔫                                  | Issue:                    | Light Bulb 🔻                                           |
| Select a type: |                                           | Requested by:<br>Details: | Staff Member <b>▼</b>                                  |
|                | Version 3.3.1   Terms   Privacy   Support | Due Date                  | 19-Jun-2018                                            |
|                |                                           | Assign to:<br>Photo:      | Department V Engineering V<br>Add Photos to Work Order |
|                |                                           |                           |                                                        |

· · · · · · · · · · · · · · · ·

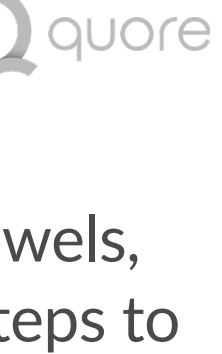

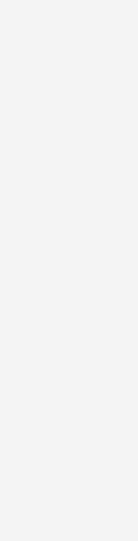

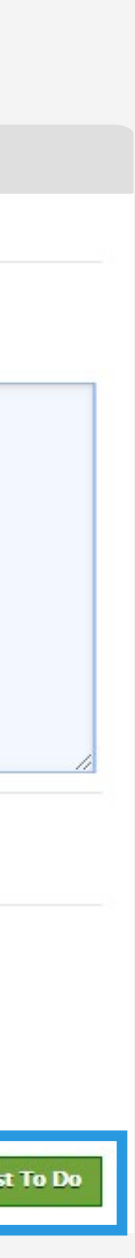

### Understanding the Work Order Form

Fill in these fields to create a Work Order. Some fields default to certain options to help save time, but every field can be changed.

. . . . . . . . . . . . . . . . . . . . . . . . . . . . . . . . . . . . . . . . . . . . . .

#### **Q PRO TIP**

Changing the Requested By dropdown from Staff Member to Hotel Guest will trigger escalation push notification alerts to department heads within 30 minutes and to management after 45 minutes if the Work Order is not addressed.

Click Post To Do to send the Work Order to the assignee.

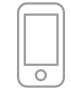

#### New Work Order Select a location. Location: Guestrooms . Area: 107 • Item: Desk Lamp • Select an issue. Issue: Light Bulb . Requested by: Staff Member V Add any relevant notes. Details: The desk lamp light bulb is missing. Due Date 19-Jun-2018 Assign to: Department V Engineering • Photo: Add Photos to Work Order

 $\bullet \bullet \bullet \bullet \bullet$ . . . . . . . . . . . . . . .

quore

16

Post To Do

### **Creating a Work Order**

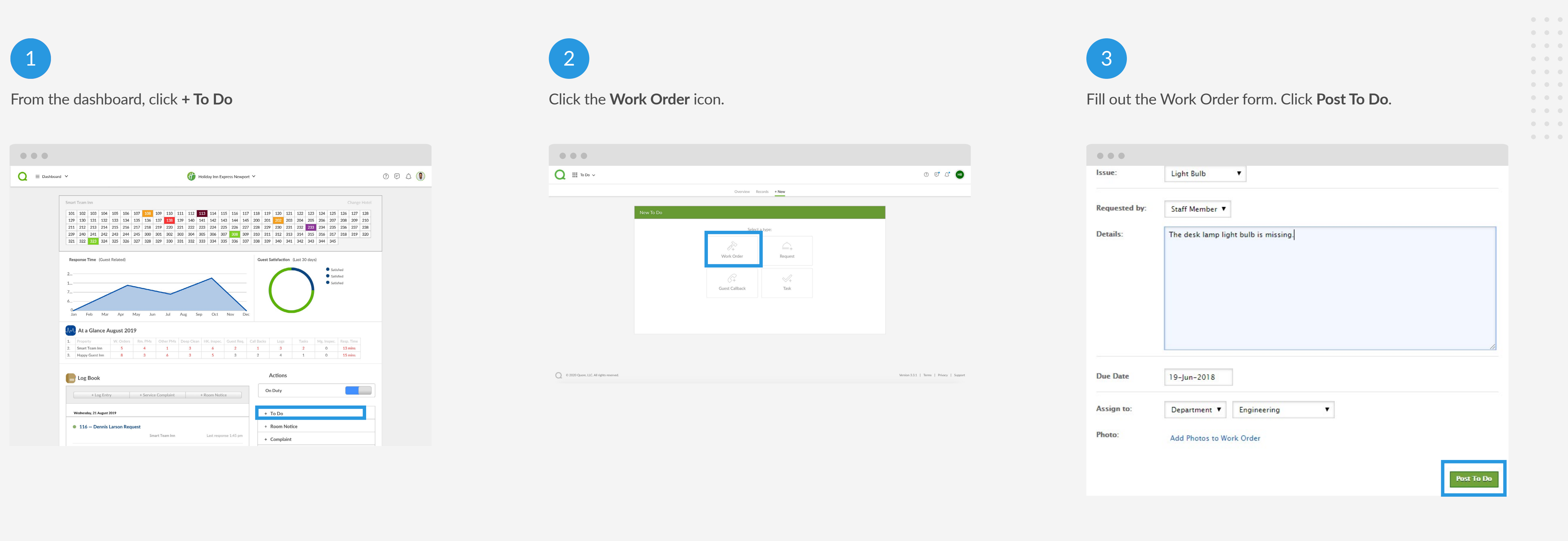

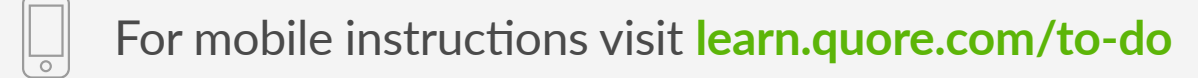

Use Work Orders to let people know what is broken. Follow these steps to create a Work Order.

• • • • • • • • • • • • • •

• • • • • • • • • • • • • • • • • • • • • • • • • • • • • •

. . . . . . . . . . . . . . .

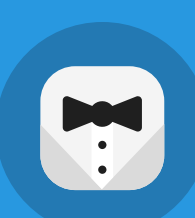

COMPLAINTS APP

# Track Guest Complaints

**---**

From the time a Complaint is reported to the follow up, Quore has you covered. When Complaints are posted, Quore will make the entire staff aware by texting, sending a push notification, or emailing management.

> **---, , , , , , ,** ,

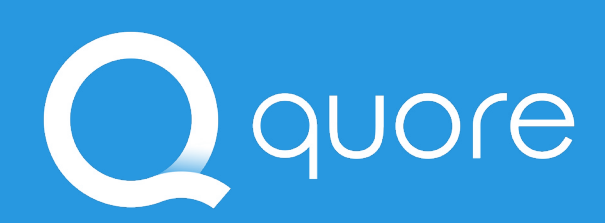

| Open Records + New                                                                                                   |                                                                |
|----------------------------------------------------------------------------------------------------|----------------------------------------------------------------|
| View Complaint Ope                                                                                                   | Actions                                                        |
| Ron Jones<br>Hilton Garden Inn Harville (Training)                                                                   | Edit Details<br>Add a Related Task<br>Add a Related Work Order |
| Guest Room: 118 Guest Name: Ron Jones                                                                                | Add a Related Request<br>Add a Related Complaint               |
| Problem:     Extremely Upset about Another Guest       Posted:     You on 22-Oct-2019 2:33pm       Details:     Test |                                                                |
| Assigned to: Xander Hitchcock on 22-Oct-2019 2:33pm Comments Write a note or comment                                 |                                                                |
| Post Note                                                                                                    |                                                                |
| Last Update:     You on 22-Oct-2019 2:33pm       Back to Complaints     Close Complaint                              |                                                                |
| Towered by Quore 2020.01.22 at Quore Systems. Quo                                                                    | re Info Support Contact Us Privacy Policy                      |
| Copyright © 2020 Quore Systems All rights reserved.<br>Ierver Name: IN1                                              |                                                                |

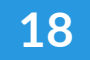

### Understanding the **Complaints Form**

Fill in these fields to create a Complaint. Here is an overview of the Complaint form.

Enter guest information with Guest Name, Guest Contact, and

. . . . . . . . . . . . . . . . . . . . . . . . . . . . . . .

. . . . . . . . . . . . .

Select whether the guest is in

Select the problem or problems

#### **Q** PRO TIP

Leaving the complaint unassigned will still alert general managers, assistant general managers, operations managers, and front desk managers. Additionally, if you assign the complaint to a user outside of those roles, that person will also receive the notification.

Click Add Complaint to alert the assignees and to post the Complaint to the Dashboard.

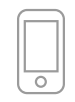

For mobile instructions visit learn.quore.com/complaints

#### Add Complaint \* Required Guest Name: \* Enter guest name **Guest Contact:** Guest Loyalty Number. Enter guest phone number Enter guest email **Guest Loyalty** Enter guest loyalty number Number: Select Check-In and Check-in: Checkout Checkout Dates Guest Mood: \* -- Select most appropriate -- \$ In House: No \$ house or not. Problem: \* Select problems identified by Guest v Details: Please describe the guest issue in detail and what they would like to happen... Assigned to: \* Unassigned + Add "Reported By" Add Complain Back to Complaint View

. . . . . . . . . . . . . . . . . . . .

19

quore

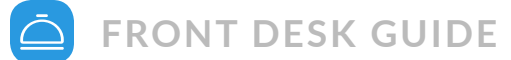

### **Creating a Complaint**

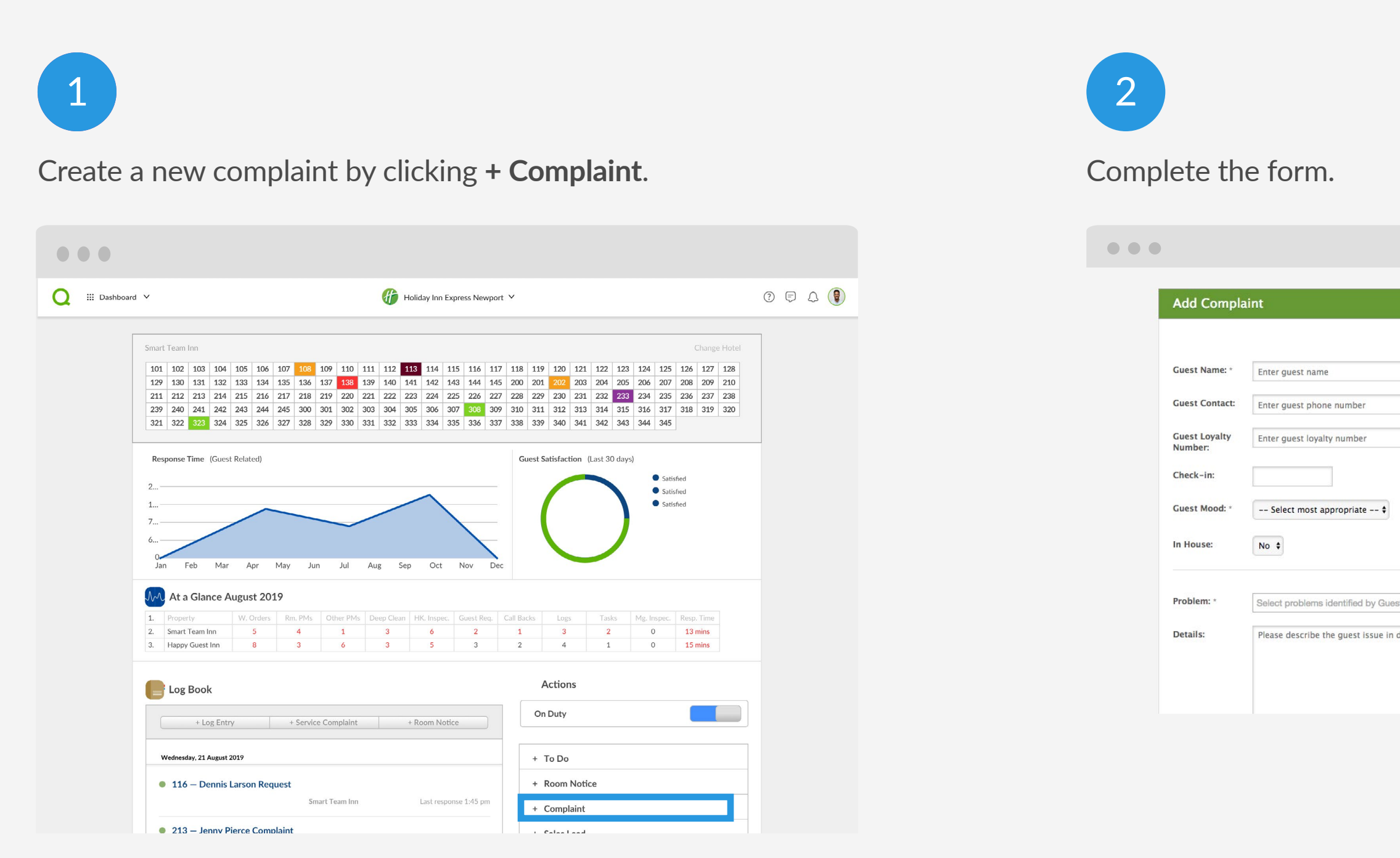

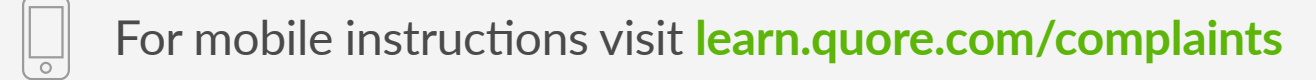

Here we will walk you through how to create a Complaint through the Complaints app.

|                                                                                                    |                                                                                                    | 3<br>Click Add Complaint.                                                                                                    |              |
|----------------------------------------------------------------------------------------------------|----------------------------------------------------------------------------------------------------|----------------------------------------------------------------------------------------------------|--------------|
|                                                                                                    |                                                                                                    | •••                                                                                                    |              |
| * Required  Enter guest email  Checkout:                                                                                                    | How It Works If complaint is reassigned: • On Duty Managers (General Manager, Assistant Manager, Operations Manager and Front Desk Manager) will receive a push notification and an email. • If managers have SMS registered, they will receive a SMS message. | Problem: •       Select problems identified by Guest         Details:       Please describe the guest issue in detail and what they would like to happen         Massigned to: •       Unassigned         + Add "Reported By"                            |              |
| it The second second se |                                                                                                    | Back to Complaint View       Add Complaint         Powered by Quore 2.7.28.2 at Quore Systems.       Quore Info       Feedback       Supp         Copyright © 2018 Quore Systems All rights reserved.       Terms of Use       Privacy Policy       Supp | port Contact |
|                                                                                                    |                                                                                                    |                                                                                                    |              |

- • • • • • • •
- •
   •
   •
   •
   •
   •
   •
   •
   •
   •
   •
   •
   •
   •
   •
   •
   •
   •
   •
   •
   •
   •
   •
   •
   •
   •
   •
   •
   •
   •
   •
   •
   •
   •
   •
   •
   •
   •
   •
   •
   •
   •
   •
   •
   •
   •
   •
   •
   •
   •
   •
   •
   •
   •
   •
   •
   •
   •
   •
   •
   •
   •
   •
   •
   •
   •
   •
   •
   •
   •
   •
   •
   •
   •
   •
   •
   •
   •
   •
   •
   •
   •
   •
   •
   •
   •
   •
   •
   •
   •
   •
   •
   •
   •
   •
   •
   •
   •
   •
   •
   •
   •
   •
   •
   •
   •
   •
   •
   •
   •
   •
   •
   •
   •
   •
   •
   •
   •
   •
- . . . . . . . . . . . . . . .

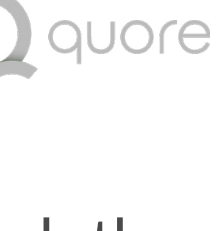

 •
 •
 •

 •
 •
 •

 •
 •
 •

 •
 •
 •

 •
 •
 •

 •
 •
 •

 •
 •
 •

 •
 •
 •

 •
 •
 •

 •
 •
 •

 •
 •
 •

 •
 •
 •

 •
 •
 •

 •
 •
 •

 •
 •
 •

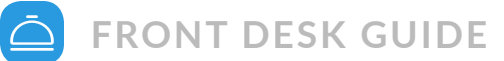

### **Closing a Complaint**

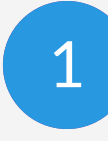

Open the **Complaints app**.

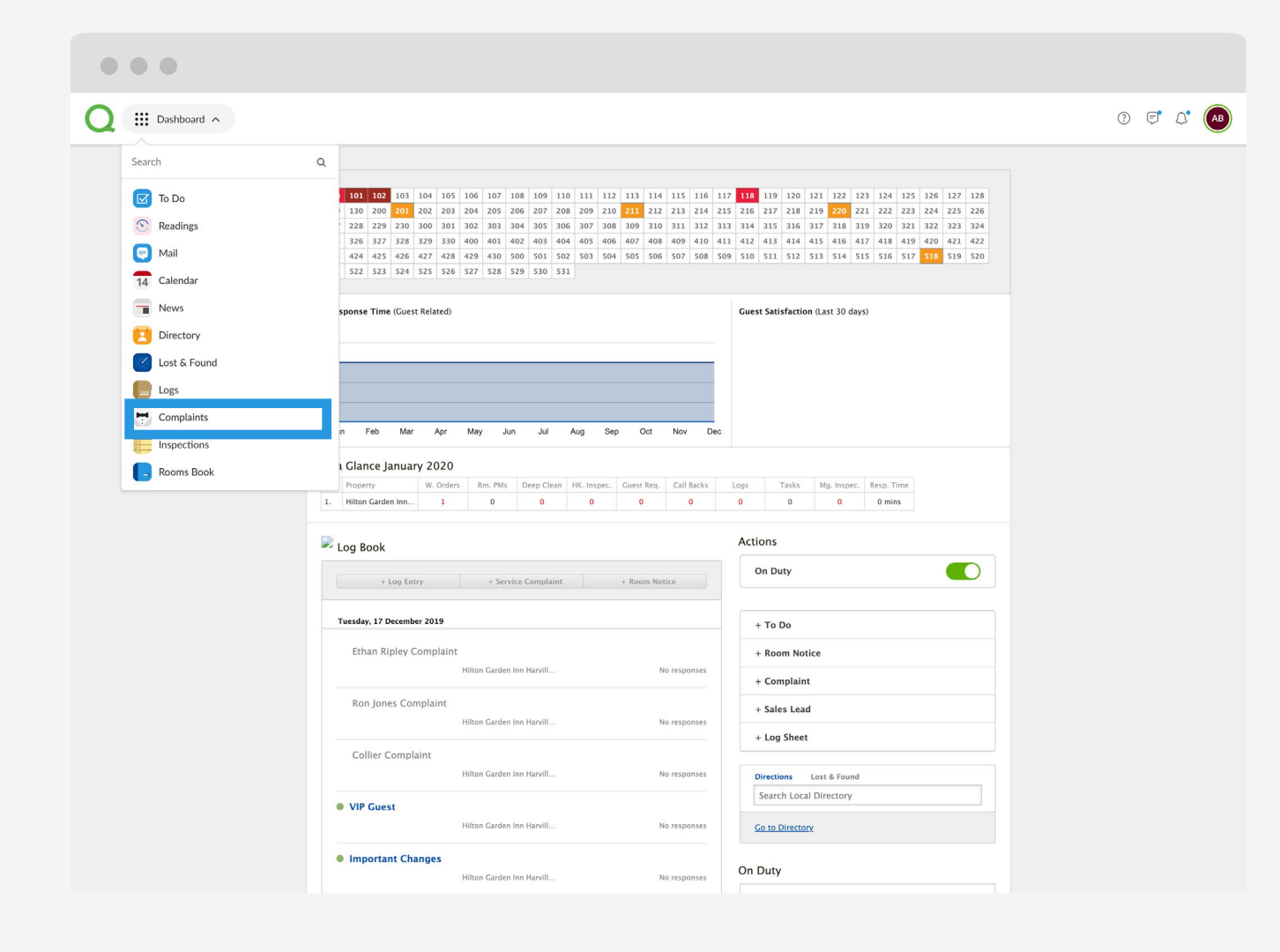

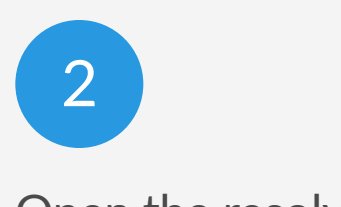

| • • •        |                                           |                                 |
|--------------|-------------------------------------------|---------------------------------|
| Complaints 🗸 |                                           |                                 |
|              |                                           |                                 |
|              |                                           |                                 |
|              | View Comp                                 | olaint                          |
|              | Ron Jones<br>Hilton Garden Inr            | n Harville (Training)           |
|              | Guest Room:<br>Guest Name:                | 118<br>Ron Jones                |
|              | Problem:                                  | Extremely Upset about Anothe    |
|              | Posted:                                   | You on 22-Oct-2019 2:33pm       |
|              | Assigned to:                              | Xander Hitchcock on 22-Oct-     |
|              | Comments                                  |                                 |
|              |                                           | Write a note or comment         |
|              |                                           |                                 |
|              | Last Update:                              | You on 22-Oct-2019 2:33pm       |
|              | Back to Complain                          | <u>its</u>                      |
|              |                                           |                                 |
|              | Powered by Quore 2020                     | 0.01.22 at Quore Systems.       |
|              | Copyright © 2020 Quoi<br>Server Name: IN1 | re Systems All rights reserved. |

• • • • • • • • • • • • • • •

. . . . . . . . . . . . . . . • • • • • • • • • • • • • • • . . . . . . . . . . . . . . .

For mobile instructions visit learn.quore.com/complaints

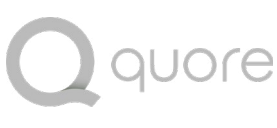

When a Complaint is closed in Quore, you will be able to mark if the guest was given anything for their trouble, the revenue lost, their mood, and any notes. You can also create a follow-up task to contact them before they leave.

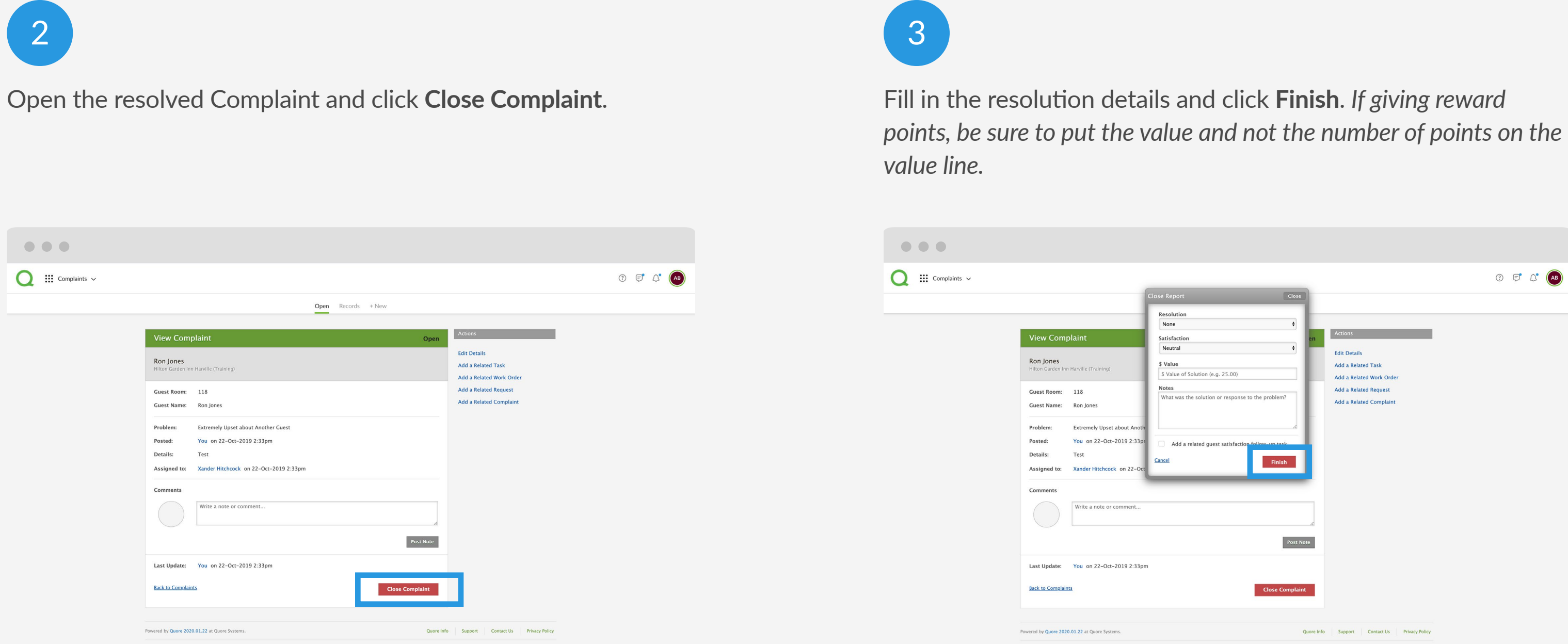

Copyright © 2020 Quore Systems All rights reserver Server Name: IN1

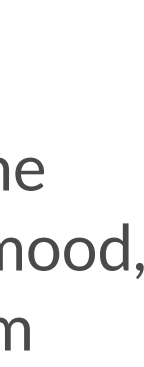

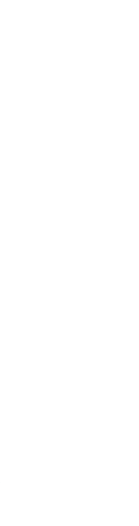

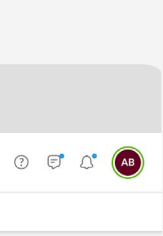

### You're Trained!

Now that you have completed the front desk training, log on the desktop and go to the My Account section to update any important information including time zone, preferred language or your password. Get ready to experience the Quore difference!

#### **About Quore**

Quore is a service optimization platform that helps hotels use to run their day-to-day operations more efficiently. Our product improves communications between guests and staff by streamlining housekeeping, guest relations, engineering and every other aspect of running a hotel.

#### **Questions?**

Visit Quore Learn at learn.quore.com to search by keyword. Contact our support team 24-7 at +1 (877) 974-9774 or support@quore.com.